# 신입생 기숙사 신청 안내

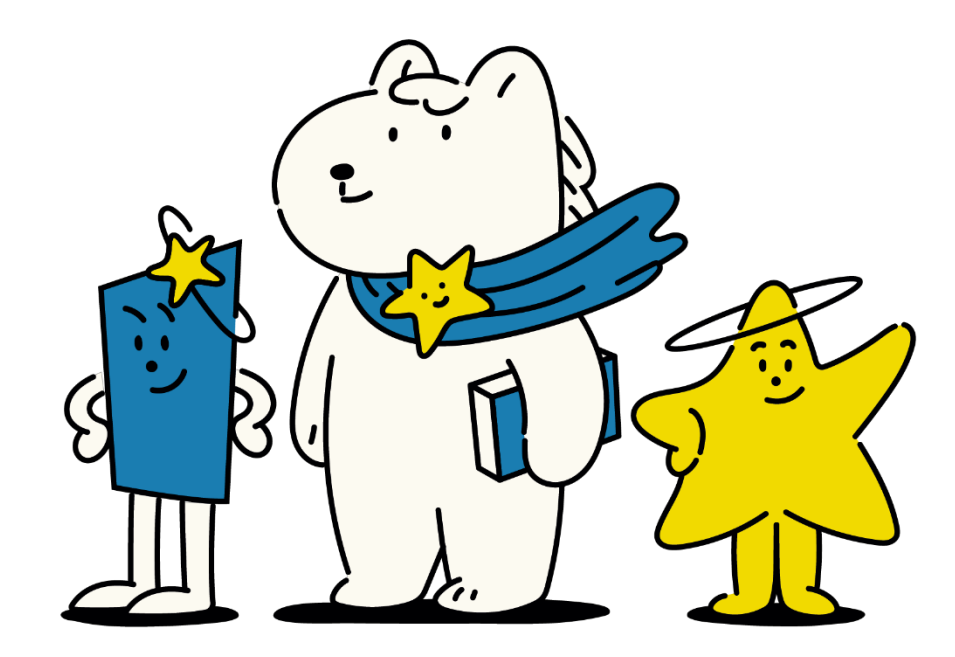

전주대학교 입학처

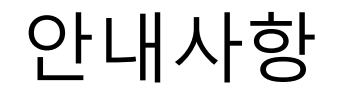

- 기숙사 신청은 수시모집 최초 및 충원 합격자 등록동의 완료 후 예비전주대인 포털에서 가능합니다.
- 5록동의 페이지 내 '합격자 안내사항' 파일에서 기숙사 신청 후 입실일정까지 확인하실 수 있습니다.
- 3. 기숙사 1차 신청은 <u>12월 23일 부터 가능</u>하며, 상세 일정은 합격자 안내사항을 참고하시기 바랍니다.

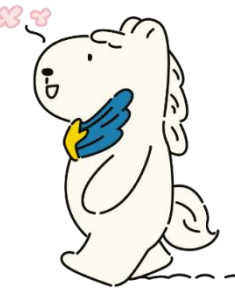

## 기숙사 신청 방법

#### 1. 등록동의 기간 내 등록동의 홈페이지에서 등록동의를 완료합니다.

\* 입학처 홈페이지 팝업창의 '등록동의 바로가기' 클릭하여 진행 가능

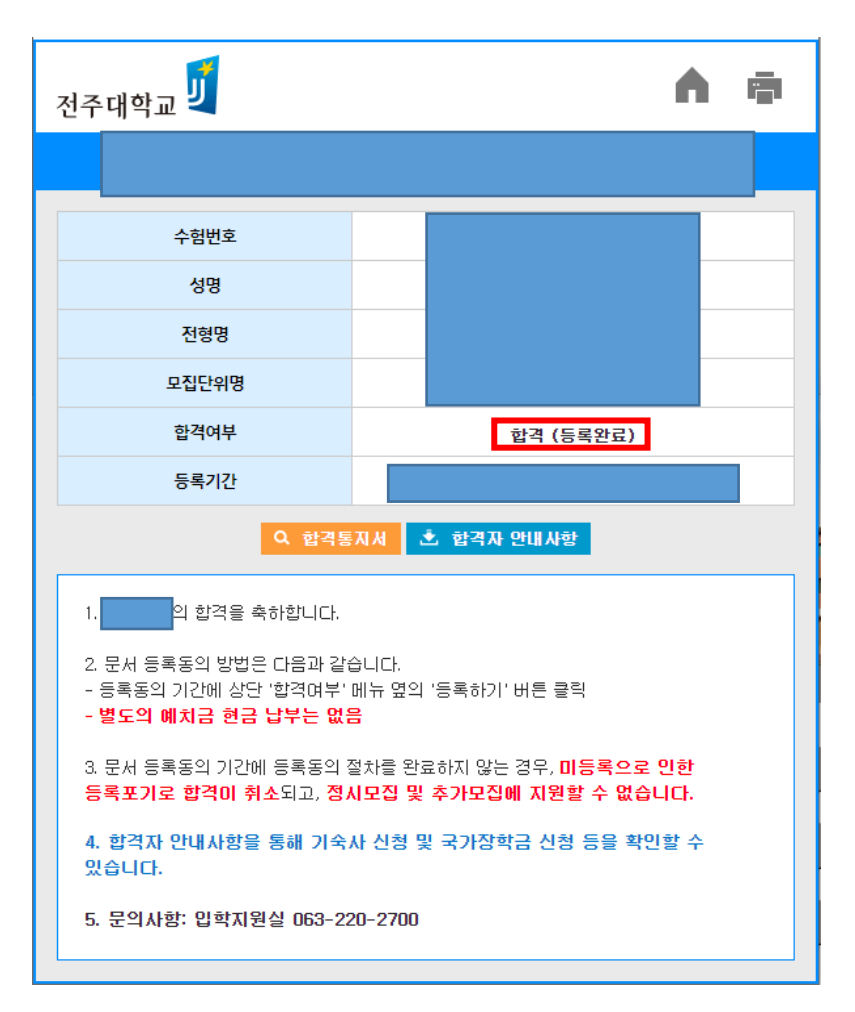

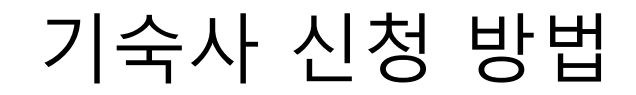

## 2. 해당 차수 등록동의 기간 종료 후 **약 2시간 후**에 예비전주대인포털로 접속 후 로그인을 진행합니다. **(1차 신청은 12월 23일부터 가능합니다.)**

\* 예비전주대인포털: fresh.jj.ac.kr

\* 크롬 접속 권장

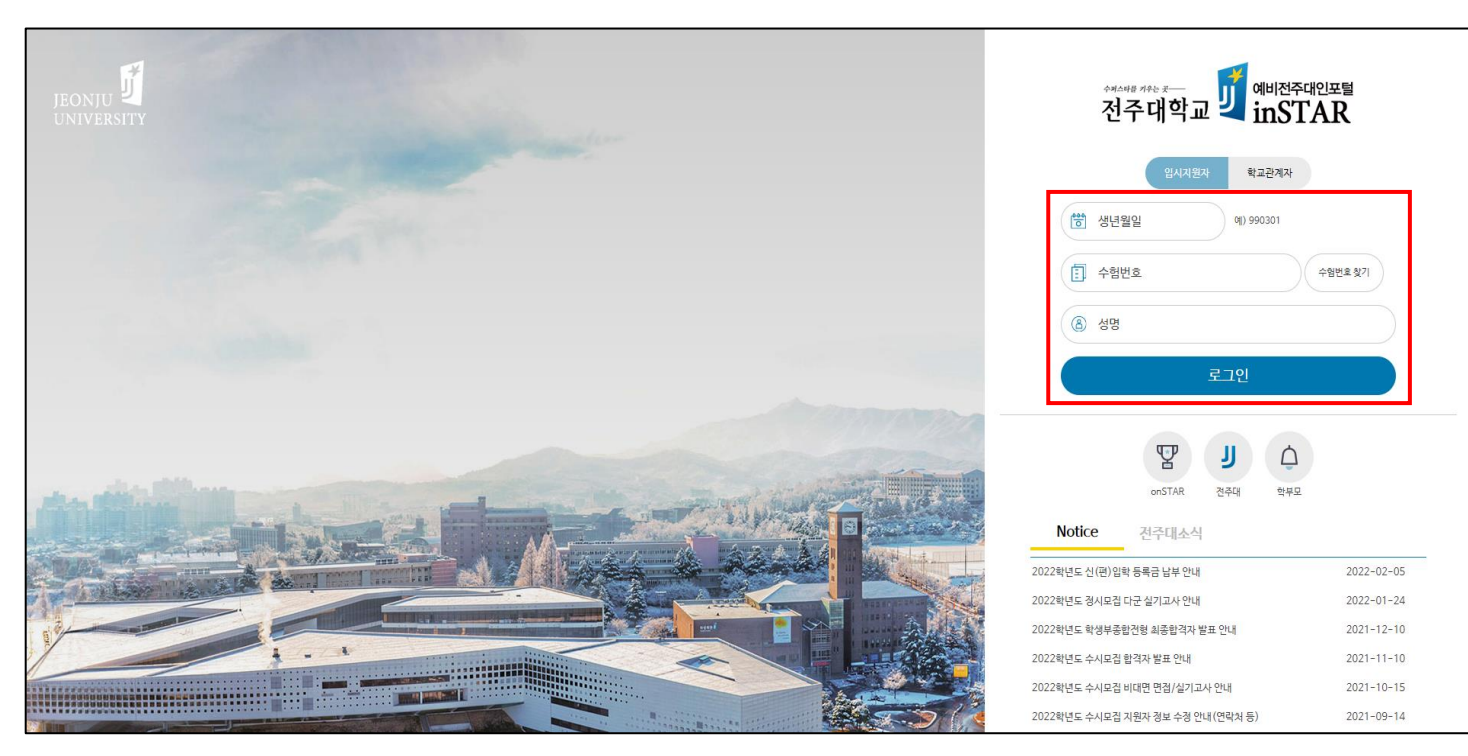

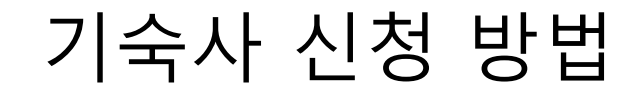

3. 왼쪽 메뉴에서 '입시지원' 클릭 후 '학생생활관' 메뉴 아래 '입사신청'을 클릭합니다.

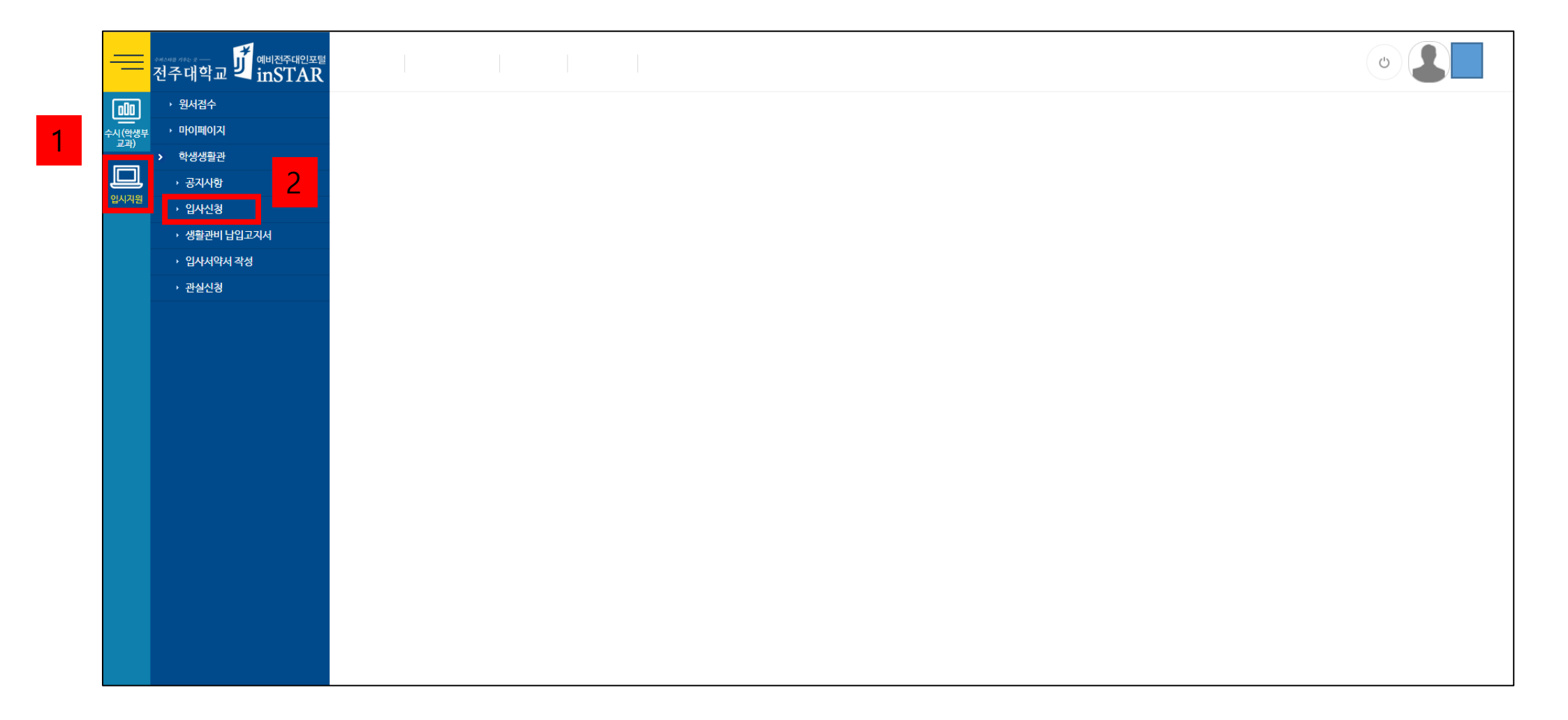

## 기숙사 신청 방법

### 4. 중앙의 기숙사 신청 내용을 작성하여 '입사신청' 버튼을 클릭합니다.

(총 1~3지망 신청)

| ی ا                                                                                                    |            |         |       |    |           | ■ 전주대학교 IJ mil전주대인포텔<br>···································· | =             |
|----------------------------------------------------------------------------------------------------|------------|---------|-------|----|-----------|--------------------------------------------------------------|---------------|
|                                                                                                    | › 원서접수     | 010     |       |    |           |                                                              |               |
| ●입사신청                                                                                                    |            |         |       |    |           |                                                              | 수시(학생부<br>교과) |
| 신청기간 대성자 신청하기 공고내용                                                                                                    |            | 모집단위    | 생활관구분 | 학기 | 년도        | > 학생생활관                                                      |               |
|                                                                                                    |            |         |       |    |           | → 공지사항                                                       |               |
| र्ष्रियनम       २०४२       २०४२       २०४२       २०४२       २०४२       २०४२       २०४२       २०४२       २०४२       २०४२       २०४२       २०४२       २०४२       २०४२       २०४२       २०४२       २०४२       २०४२       २०४२       २०४२       २०४२       २०४२       २०४२       २०४२       २०४२       २०४२       २०४२       २०४२       २०४२       २०४२       २०४२       २०४२       २०४२       २०४२       २०४२       २०४२       २०४२       २०४२       २०४२       २०४२       २०४२       २०४२       २०४२       २०४२       २०४२       २०४२       २०४२       २०४२       २०४२       २०४२       २०४२       २०४२       २०४२       २०४२       २०४२       २०४२       २०४२       २०४२       २०४२       २०४२       २०४२       २०४२       २०४२       २०४२       २०४२       २०४२       २०४२       २०४२       २०४२       २०४२       २०४२       २०४२       २०४२       २०४२       २०४२       २०४२       २०४२       २०४२       २०४२       २०४२       २०४२       २०४२       २०४२       २०४२       २०४२       २०४२       २०४२       २०४२       २०४२       २०४२       २०४२       २०४२       २०४२       २०४२       २०४२       २०४२       २०४२       २०४२       २०४२       २०४२ <th>입시시권</th> |            |         |       |    |           |                                                              | 입시시권          |
|                                                                                                    |            |         |       |    |           |                                                              |               |
|                                                                                                    |            |         |       |    |           |                                                              |               |
|                                                                                                    |            |         |       |    |           |                                                              |               |
|                                                                                                    |            |         |       |    |           |                                                              |               |
|                                                                                                    |            |         |       |    |           |                                                              |               |
|                                                                                                    |            |         |       |    |           |                                                              |               |
|                                                                                                    |            |         |       | 1  | ○ 입사신청 내역 |                                                              |               |
| 인실구분 입사신청일자 사회적배려대상 첨부여부 파일첨부 진행상태 신청취소                                                                                                    | 분 생활관구분    | 모집단위 모집 | 모집    | 학기 | 년토        |                                                              |               |
|                                                                                                    |            |         |       |    |           |                                                              |               |
|                                                                                                    |            |         |       |    |           |                                                              |               |
|                                                                                                    |            |         |       |    |           |                                                              |               |
|                                                                                                    |            |         |       |    |           |                                                              |               |
|                                                                                                    |            |         |       |    |           |                                                              |               |
|                                                                                                    |            |         |       |    |           |                                                              |               |
|                                                                                                    |            |         |       |    |           |                                                              |               |
|                                                                                                    |            |         |       |    |           |                                                              |               |
|                                                                                                    |            |         |       |    |           |                                                              |               |
|                                                                                                    | 데이터가 없습니다. |         |       |    |           |                                                              |               |

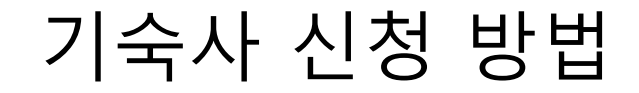

# 5. 발표 일정에 맞춰 예비전주대인포털에서 결과를 확인합니다. \* 신입생은 선택한 1~3지망에서 기숙사 입실이 100% 확정됩니다.

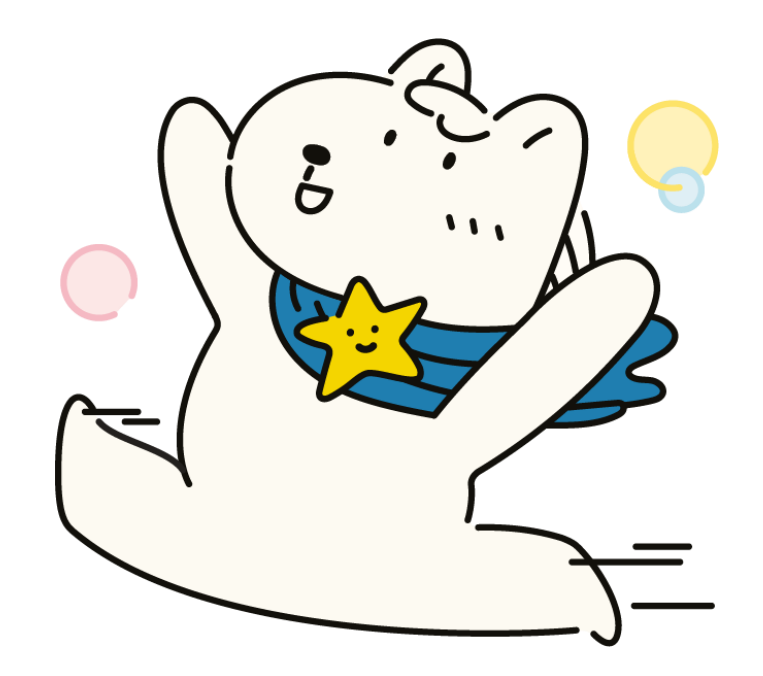